Configuring Bluetooth HC-05 in AT mode with Arduino Uno

The HC-05 module is an easy to use Bluetooth SPP (Serial Port Protocol) module, designed for transparent wireless serial connection setup [1]. In order to configure the module, it is necessary to enter into AT command mode and to transmit data the Bluetooth module will need to be out of AT command Mode.

AT mode refers to the form of communication to the HC-05 Bluetooth Module. AT Commands are short for ATtention Commands which is a command language used for modems known as the Hayes command set. Hayes command set is a specific command language originally developed by Dennis Hayes for the Hayes Smartmodem 300 baud modem in 1981 [2]. The HC-05 Bluetooth Module was used due to its ability to be configured as Master or Slave mode as well as adding a password to the module. Initially for this project the HC-06 module was going to be used which is only in Slave Mode and it does not have the ability to be configured.

Parts used to configure are the following:

- 2 HC-05 Bluetooth Modules
- Arduino Uno
- Breadboard
- 4 wires
- USB A to B cable
- Computer
- open-source Arduino Software (IDE)

To enter AT Command mode using an Arduino Uno wired to a HC-05 Bluetooth Module one must first familiarized with the physical Bluetooth Module.

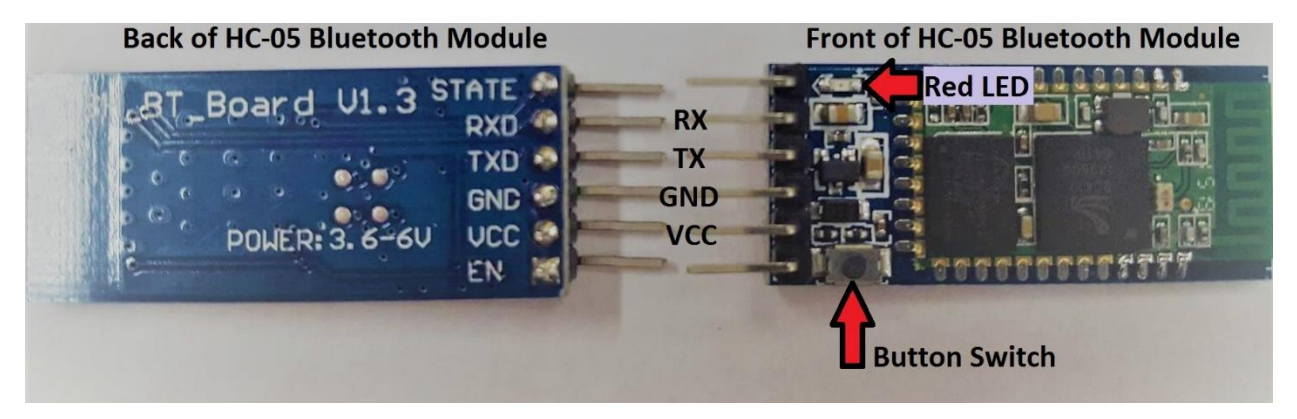

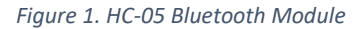

The Data sheet for the module can be found at:

https://www.itead.cc/wiki/Serial\_Port\_Bluetooth\_Module\_(Master/Slave)\_:\_HC-05 which has a list of AT commands as well as specifications of the module. The Module needs a minimum of 3.3V to work and a maximum of 6V. The default Baud rate is 38400 and for this project out of the 6 pins that the module has, the outermost pins (STATE and EN) will not be used. The module can communicate up to 30 feet. As seen in Figure 1 the pins that will be used are RX, TX, GND, VCC. Additionally, from figure 1 the front of the has a red LED and a Button Switch.

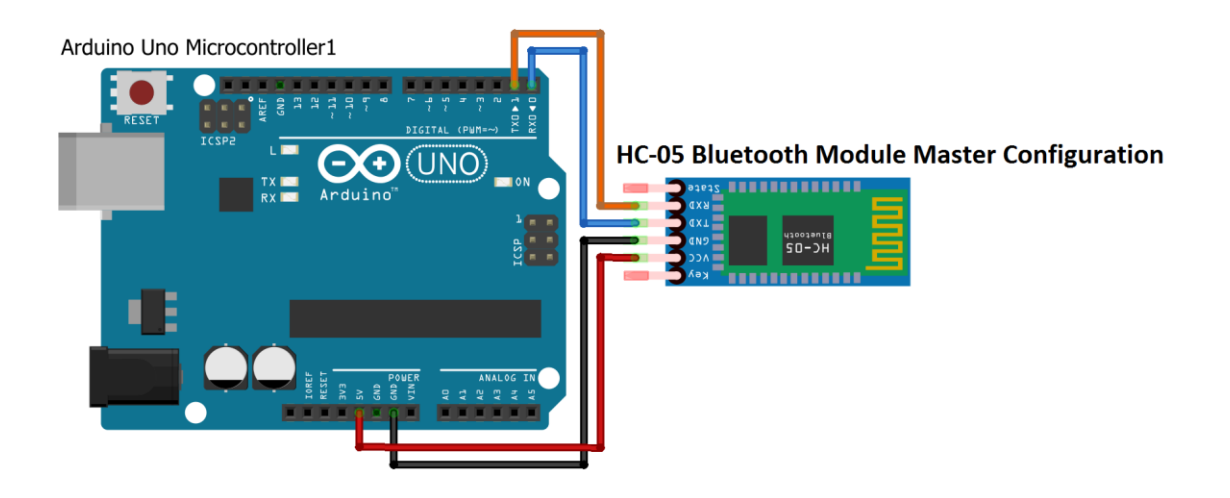

The red LED has 3 continuous flashing modes: ON for 2 seconds and Off for 2 seconds (AT Command Mode), fast blinking (searching for a connection), Off for 2 seconds and blinks twice (connected). Figure 2 as well as Table 1 show the connections needed to configure the Bluetooth Module.

| HC-05 Bluetooth Module Pin | Arduino Uno Pin |
|----------------------------|-----------------|
| VCC                        | 5V              |
| GND                        | GND             |
| TXD                        | TXD             |
| RXD                        | RXD             |

Table 1. Connection between the pins of the Bluetooth Module and Arduino Uno

Figure 2. Entering AT Command Mode Schematic

To enter AT Command Mode the following must be done:

- 1. Arduino Uno must be connected to the Computer via USB and Arduino software opened
- 2. The Module must be disconnected from Arduino
- Arduino needs to have a Blank Sketch downloaded void setup() {

// put your setup code here, to run once:

}

void loop() {
 // put your main code here, to run repeatedly:

}

4. The Button Switch must be held pushed and simultaneously connected to the Arduino as seen in figure 2 (This is done most easily if using a breadboard)

- The Button Switch can be released once connected to Arduino and the Bluetooth Module LED should be blinking ON for 2 seconds and Off for 2 seconds indicating it has entered AT Command Mode
- 6. The Correct COM Port should be Selected and Serial Monitor needs to be opened as seen in

| sketch_may02                   | 2a   Arduino 1.8.1                                               |                              | _                                                         |              |
|--------------------------------|------------------------------------------------------------------|------------------------------|-----------------------------------------------------------|--------------|
| File Edit Sketch T             | ools Help                                                        |                              |                                                           |              |
| sketch_may0                    | Auto Format<br>Archive Sketch<br>Fix Encoding & Reload           | Ctrl+T                       |                                                           |              |
| <pre>void setup()</pre>        | Serial Monitor                                                   | Ctrl+Shift+M                 |                                                           | ^            |
| // put you                     | Serial Plotter                                                   | Ctrl+Shift+L                 |                                                           |              |
| }                              | WiFi101 Firmware Updater                                         |                              | Serial M                                                  | onitor       |
| void loop()                    | Board: "Arduino/Genuino Uno"                                     | >                            |                                                           |              |
| // put you                     | Port: "COM5 (Arduino/Genuino Uno)'                               | ' >                          | Serial ports                                              |              |
| ,                              | Get Board Info                                                   |                              | COM8                                                      |              |
| 1                              | Programmer: "AVRISP mkII"                                        | >                            | COMX (Arduino/Genuino Uno)                                |              |
|                                | Burn Bootloader                                                  |                              |                                                           |              |
|                                |                                                                  |                              | X - The COM port can vary<br>from computer to<br>computer | ~            |
| Done uploading.                |                                                                  |                              |                                                           |              |
| Sketch uses 4<br>Global variab | 44 bytes (1%) of program stora<br>les use 9 bytes (0%) of dynami | ge space. Ma<br>c memory, le | aximum is 32256 bytes.<br>eaving 2039 bytes for loca      | l variables. |
| <                              |                                                                  |                              |                                                           | >            |
| 9                              |                                                                  |                              | Arduino/Genuino                                           | Uno on COM5  |

figure 3

7. 38400 baud rate should be selected and "Both NL & CR" as seen in figure 4

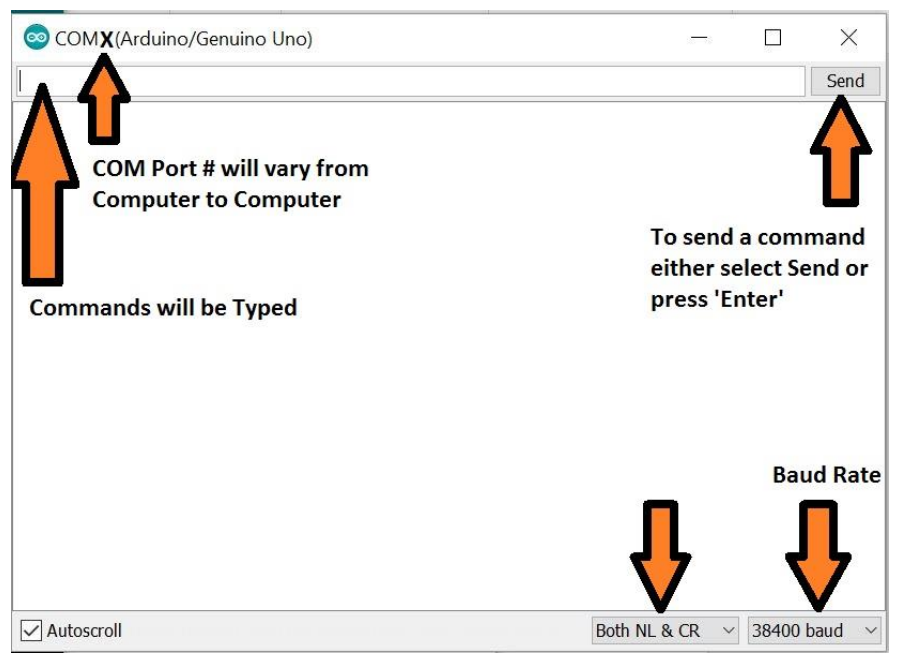

Figure 4. Arduino Serial Monitor

### AT Command Mode

Using the commands found in reference [2] the following table 2 and table 3 are formed for Master and Slave Configuration and Table 4 and Table 5 are formed for fixed connection. Each Module is connected one at the time and must be in AT command Mode as explained above. The module is connected to the Arduino with a Blank Sketch and configure using the selected AT commands in tables 2,3,4,5. Figure 5 shows a screen capture of the Serial Monitor screen as a result of following Table 2 as an example of what to expect when using the Serial Monitor. **Commands have to be typed in capital letters**, when a command is typed it will disappear and a response from the module appears.

| Commands Typed    | Response from Module | Info                                                                          |
|-------------------|----------------------|-------------------------------------------------------------------------------|
| AT                | Error: (0)           | Make sure module in AT mode from Red LED                                      |
|                   |                      | blinking on 2 seconds and off 2 seconds                                       |
| AT                | ОК                   | Communication Stablished                                                      |
| AT+ORGL           | ОК                   | Resets Module to factory settings                                             |
|                   |                      | Slave mode, pin code :1234, device name:<br>H-C-2010-06-01 ,Baud 38400bits/s. |
| AT+UART=38400,0,0 | ОК                   | Setting Baud Rate                                                             |
| AT+UART?          | +UART:38400,0,0      | Response of Module indicating set Baud Rate                                   |
|                   | ОК                   |                                                                               |
| AT+ADDR?          | +ADDR:18:91:d8fff6   | Module Address Should be written for later use                                |
|                   | ОК                   |                                                                               |
| AT+NAME=Latch-M   | ОК                   | Setting name for Module as Latch-M                                            |
| AT+ROLE=1         | ОК                   | Setting Module as Master Mode                                                 |
| AT+ ROLE?         | +ROLE:1              | Returns That it is in Master Mode                                             |
|                   | ОК                   |                                                                               |
| AT+PSWD=LATCH1    | ОК                   | Setting Password                                                              |
| AT+ PSWD?         | +PSWD:LATCH1         | Returns that password is LATCH1                                               |
|                   | ОК                   | (Password must match the Slave Mode Module                                    |
|                   |                      | Password)                                                                     |

Table 2. Configuration used for the Master Mode Module

| Commands Typed    | Response from Module | Info                                           |
|-------------------|----------------------|------------------------------------------------|
| AT                | Error: (0)           | Make sure module in AT mode from Red LED       |
|                   |                      | blinking on 2 seconds and off 2 seconds        |
| AT                | ОК                   | Communication Stablished                       |
| AT+ORGL           | ОК                   | Resets Module to factory settings              |
|                   |                      | Slave mode, pin code :1234, device name:       |
|                   |                      | H-C-2010-06-01 ,Baud 38400bits/s.              |
| AT+UART=38400,0,0 | ОК                   | Setting Baud Rate                              |
| AT+UART?          | +UART:38400,0,0      | Response of Module indicating set Baud Rate    |
|                   | ОК                   |                                                |
| AT+ADDR?          | +ADDR: 18:91:d9198e  | Module Address Should be written for later use |
|                   | ОК                   |                                                |
| AT+NAME=Latch-S   | ОК                   | Setting name for Module as Latch-M             |
| AT+ROLE=0         | ОК                   | Setting Module as Slave Mode                   |

| AT+ ROLE?      | +ROLE:0      | Returns That it is in Slave Mode     |
|----------------|--------------|--------------------------------------|
|                | ОК           |                                      |
| AT+PSWD=LATCH1 | ОК           | Setting Password                     |
| AT+ PSWD?      | +PSWD:LATCH1 | Returns that password is LATCH1      |
|                | ОК           | (Password must match the Master Mode |
|                |              | Module Password)                     |

Table 3. Configuration used for the Slave Mode Module

| 💿 COM5 (Arduino/Genuino Un | o) —      | 4 (A |       | $\times$ |
|----------------------------|-----------|------|-------|----------|
|                            |           |      |       | Send     |
| ERROR: (0)                 |           |      |       | ^        |
| OK                         |           |      |       |          |
| OK                         |           |      |       |          |
| OK                         |           |      |       |          |
| +UART:38400,0,0            |           |      |       |          |
| OK                         |           |      |       |          |
| +ADDR:18:91:d8fff6         |           |      |       |          |
| OK                         |           |      |       |          |
| OK                         |           |      |       |          |
| OK                         |           |      |       |          |
| +ROLE:1                    |           |      |       |          |
| OK                         |           |      |       |          |
| OK                         |           |      |       |          |
| +PSWD:LATCH1               |           |      |       |          |
| OK                         |           |      |       |          |
| Autoscroll                 | Both NI & |      | 38400 | ) haud   |

Figure 5. Screenshot of Serial Monitor of Configuring Master Mode Module

Table 2 and 3 will result in different address since each Bluetooth module is has a different address and changing the name and password is optional. Once one module is set as a Master and the other as a Slave the modules will connect automatically as long both are ON and within 30 feet assuming default password of 1234 is kept. If the password and name of each module are change the following Table 4 and Table 5 can be followed to set the modules to connect to each other with the new password and name.

| Commands Typed | Response from Module | Info                                        |
|----------------|----------------------|---------------------------------------------|
| AT             | Error: (0)           | Make sure module in AT mode from Red LED    |
|                |                      | blinking on 2 seconds and off 2 seconds     |
| AT             | ОК                   | Communication Stablished                    |
| AT+CMODE=0     | ОК                   | Set to connect to a fixed address           |
| AT+CMODE?      | +CMOD:0              | Confirms that module is set to connect to a |
|                | ОК                   | fixed address                               |

| AT+BIND=18,91,d9198e | ОК                 | Using the address from Slave mode module          |
|----------------------|--------------------|---------------------------------------------------|
|                      |                    | from Table 3 the fixed address to connect to is   |
|                      |                    | set (Notice that the address uses , instead of :) |
| AT+BIND?             | +BIND:18:91:d9198e | Confirms that it is set to connect to the set     |
|                      | ОК                 | address                                           |

 Table 4. Table for Master Mode Module Auto connect to Slave Mode Module

| Commands Typed       | Response from Module | Info                                              |
|----------------------|----------------------|---------------------------------------------------|
| AT                   | Error: (0)           | Make sure module in AT mode from Red LED          |
|                      |                      | blinking on 2 seconds and off 2 seconds           |
| AT                   | ОК                   | Communication Stablished                          |
| AT+CMODE=0           | ОК                   | Set to connect to a fixed address                 |
| AT+CMODE?            | +CMOD:0              | Confirms that module is set to connect to a       |
|                      | ОК                   | fixed address                                     |
| AT+BIND=18,91,d8fff6 | ОК                   | Using the address from Slave mode module          |
|                      |                      | from Table 3 the fixed address to connect to is   |
|                      |                      | set (Notice that the address uses , instead of :) |
| AT+BIND?             | +BIND: 18:91:d8fff6  | Confirms that it is set to connect to the set     |
|                      | ОК                   | address                                           |

Table 5. Table for Slave Mode Module Auto connect to Master Mode Module

Connecting HC-05 Master Mode Module to a HC-05 Slave Mode Module

Once both Modules have been connected they can be wired to their own Arduino Uno Board with the Arduino Uno boards having the desired Code and start transmitting data. The Master Module is wired the same way that the module was wired in figure 2 to enter AT Command Mode. The Slave Mode Module will have the TX and RX wires switch as seen in Figure 6 and Table 6.

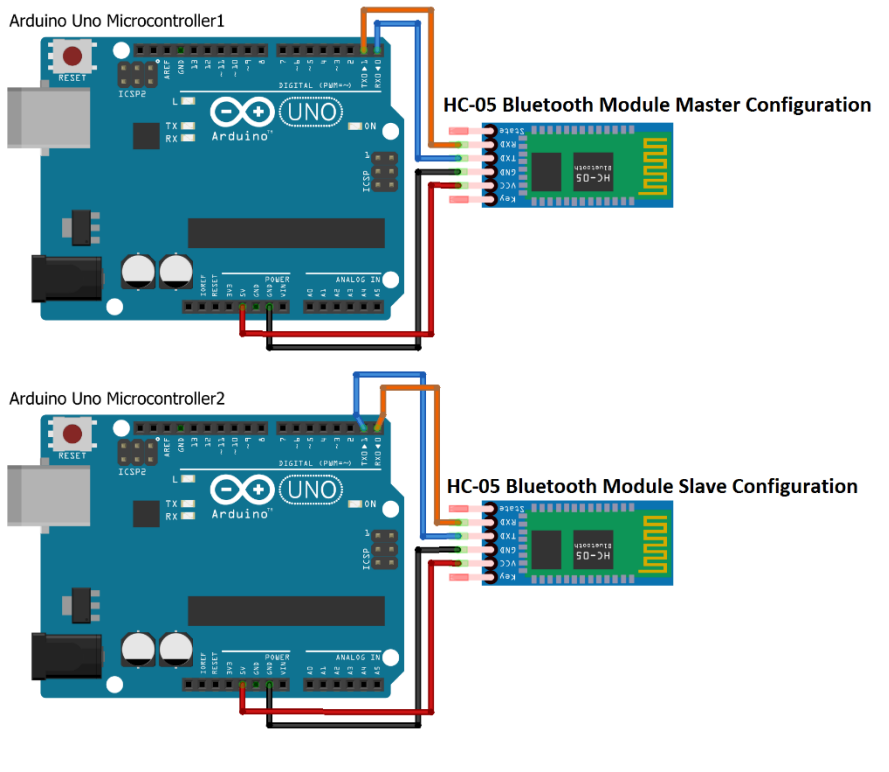

Figure 6. Master and Slave Mode Module Wiring Configuration

fritzing

| HC-05 Bluetooth | Arduino Uno Master | HC-05 Bluetooth    | Arduino Uno Slave |
|-----------------|--------------------|--------------------|-------------------|
| Master Mode     | Board Pins         | Master Mode Module | Mode Board Pins   |
| Module Pins     |                    | Pins               |                   |
| VCC             | 5V                 | VCC                | 5V                |
| GND             | GND                | GND                | GND               |
| TXD             | TXD                | TXD                | RXD               |
| RXD             | RXD                | RXD                | TXD               |

Table 6. Pin connectors for HC-05 Bluetooth Module to Arduino Uno

When downloading code to Arduino Uno the HC-05 Module must be disconnected otherwise the download will not complete. **Unless the Arduino Uno will not be modified in the future the HC-05 Bluetooth Module should not be permeably connected**. A six pin female header as seen in figure 7

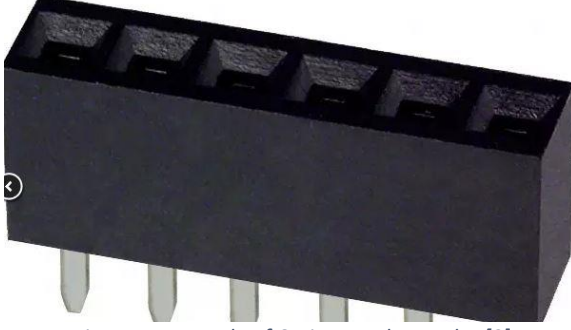

Figure 7. Example of 6-pin Female Header [3]

would be ideal solution for mounting Arduino so it can be removed when loading new code to Arduino Uno.

Troubleshooting HC-05 Bluetooth Module

| Problem                                                                                                    | Solution                                                                                                    |
|----------------------------------------------------------------------------------------------------|----------------------------------------------------------------------------------------------------|
| Module red LED <b>NOT</b> blinking on for 2 seconds<br>and off for 2 seconds, indicating that it is in AT<br>Command Mode | <ul> <li>Remove power from System to check<br/>wires to make sure properly wired as<br/>seen in Figure 2. If properly connected<br/>apply power to system again</li> <li>Disconnect Module and Reconnect while<br/>holding the Button Switch and releasing<br/>the Button Switch after it is Connected</li> </ul>                                   |
| Serial Monitor not communicating with HC-05<br>Bluetooth Module                                                           | <ul> <li>Make sure Arduino Uno has Blank code<br/>downloaded</li> <li>Make sure red LED in module blinking 2<br/>seconds and off for 2 seconds, indicating<br/>that it is in AT Command Mode</li> <li>Make sure as seen in Figure 3 that the<br/>correct COM Port is selected</li> <li>Make Sure Wired Correctly as seen in<br/>Figure 2</li> </ul> |
| Code not downloading to Arduino Uno                                                                                       | <ul> <li>Make sure HC-05 Bluetooth is removed<br/>from the system while the code<br/>downloads</li> <li>Make sure code does not have errors</li> <li>Make Sure USB is properly connected to<br/>computer</li> <li>Reset Arduino and try download again</li> <li>Restart Arduino software and re-<br/>download code</li> </ul>                       |
| HC-05 Bluetooth Module getting HOT                                                                                        | <ul> <li>Immediately but Safely remove power<br/>from system</li> <li>Wait until module has cooled down<br/>because now Module is a Burning<br/>Hazard</li> <li>After it has cooled Check wiring as seen<br/>in figure 6</li> <li>If module not turn On it will need to be<br/>replaced</li> </ul>                                                  |
| Master and Slave Mode Bluetooth Modules not pairing                                                                       | <ul> <li>Make sure Modules with in 30 feet of each other</li> <li>Check power and connections as seen in figure 6</li> <li>Confirm that Master and Slave Modules are properly wired as seen in Figure 6 especially look at RXD and TXD pins</li> </ul>                                                                                              |

| Reset to factory settings and reconfigure |
|-------------------------------------------|
| Modules                                   |

Latch Mechanism Control Box Quick Overview

The Latch Mechanism Control Box will be powered from the orange power rails at the observatory. There is a 3 pin Female connector at the bottom of the control box labeled AC IN. On the Left hand side there is a 3 pin Female connector labeled AC OUT which controls the Dome Slit motor. At the top edge of the Control Box there is a 12pin connector which connects to the motors and Pressure Sensor as seen in the schematic of Figure 8.

The Control Box has a toggle switch in the front which can be moved upward or downward A. If positioned upward towards the 'M' it will be in Manual mode. In manual mode the power will enter the bottom of the control box and directly exit to the output to the Slit Motor. If the toggle switch is propositioned downward towards the 'A' power will enter the box and distributed inside the control box powering the 12V power supply. From the 12V power supply the Arduino is turned on along with the Motor shield which the Motors, Pressure Sensor and the Slave Mode Bluetooth Module are powered from as seen in the schematic of Figure 8.

In order for the Control box to Function The Arduino inside the Control Box will receive Data from the Master Mode Bluetooth Module. In the Test set up it was attached to an Arduino with push buttons sending the data through the Arduino as seen in Figure 9. Ideally in the future the data would be received from a Bluetooth module that is with the Main Control Box at the Observatory.

#### Coding

Here is an example code for using two HC-05 The following Code was found at <u>http://www.martyncurrey.com/connecting-2-arduinos-by-bluetooth-using-a-hc-05-and-a-hc-06-pair-bind-and-link/</u> [4], which uses a Master and Slave Bluetooth module. This Link was used to get started with the Code used for the Latch Mechanism Control Box.

The following components were used inside the Latch Mechanism Control Box where the Slave Mode Bluetooth was placed:

- Arduino Uno
- Adafruit V2 Motor Shield
- HC-05 Bluetooth Module (Configured as Slave Mode)
- PS-WP12LPS30 30W 12VDC Power Supply
- 1M ohm Resistor
- 2 5v SPST Relays
- 2 28V DPDT Relays

The following components is set up to be connected to the Latch Mechanism Control Box

- DC Motor-RS775-5 Motor With Encoder For PG71 and PG188 Gearbox with Bane Bots P60S-44-57 16:1 Gear Box attached
- Pressure Sensor-Flexiforce Pressure Sensor 100lbs.
- Bipolar Stepper Motor-Stepping Motor Nema 17 Stepping Motor 26Ncm Step angle 1.8 Degrees

The following table 7 shows the pins that the 12 pin connector and what component it connects to externally.

| Table of connections of the 12 Pin connector located on the top of the<br>Latch Mechanism Control Box |                     |                                                                                                    |
|----------------------------------------------------------------------------------------------------|---------------------|----------------------------------------------------------------------------------------------------|
|                                                                                                    | Connection on Motor |                                                                                                    |
| Pin                                                                                                   | Shield              | Connection to Components                                                                                         |
| 1                                                                                                    | M3                  | Side A of Coil 1 of Bipolar Stepper Motor                                                                        |
| 2                                                                                                    | M3                  | Side B of Coil 1 of Bipolar Stepper Motor                                                                        |
| 3                                                                                                    | M4                  | Side A of Coil 2 of Bipolar Stepper Motor                                                                        |
| 4                                                                                                    | M4                  | Side B of Coil 2 of Bipolar Stepper Motor                                                                        |
| 5                                                                                                    | M1                  | DC Motor (-)                                                                                                    |
| 6                                                                                                    | M1                  | DC Motor (+)                                                                                                    |
| 7                                                                                                    | 5V                  | Pressure Sensor Most Bottom Pin when<br>looking at sensor Horizontal and Words<br>are readable and not backwards |
| 8                                                                                                    | Analog 0            | Pressure Sensor Most Top Pin when<br>looking at sensor Horizontal and Words<br>are readable and not backwards    |
| 9                                                                                                    | Empty               | Empty                                                                                                    |
| 10                                                                                                    | Empty               | Empty                                                                                                    |
| 11                                                                                                    | Empty               | Empty                                                                                                    |
| 12                                                                                                    | Empty               | Empty                                                                                                    |

Table 7. Pin assignments of 12 pin Connecter on Latch Mechanism Control Box to External Components

Figure 8 shows the Schematic of the Latch Mechanism Control Box which was build inside the Latch Mechanism Control Box.

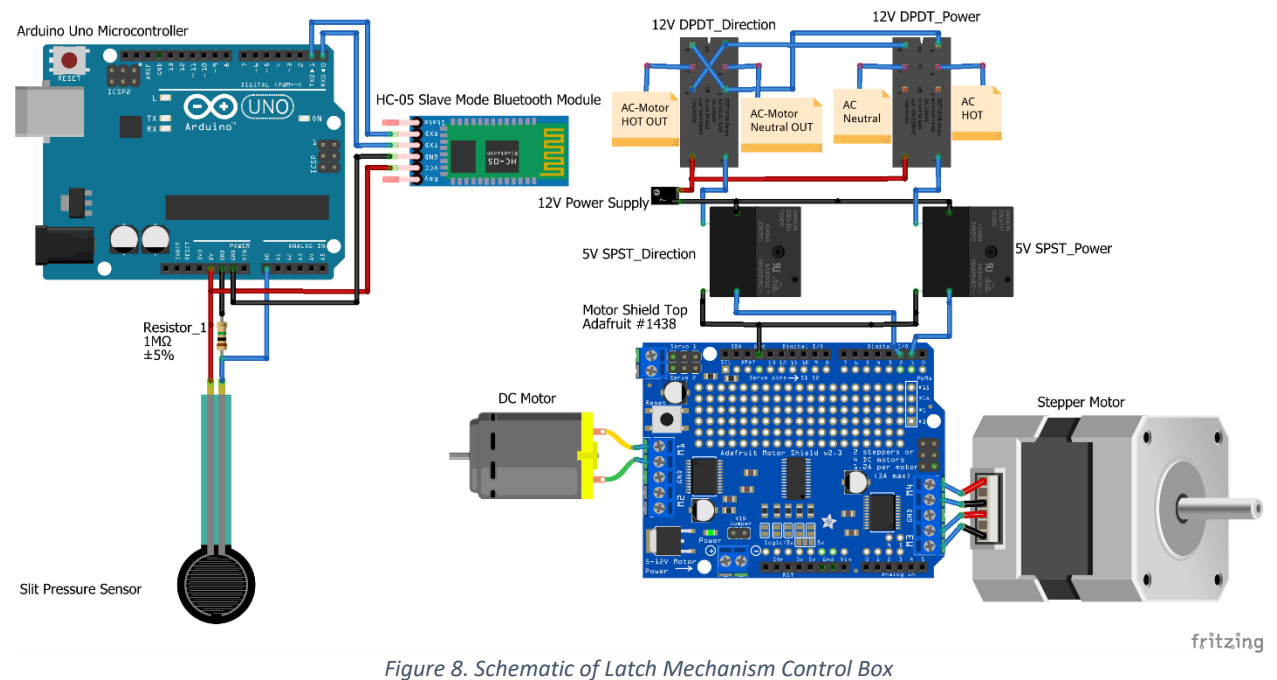

The Code for the Arduino Uno inside the Latch Mechanism Control Box that uses the HC-05 Bluetooth Module in Slave Mode was Built using the following links as references:

- Adafruit Motor Shield software and library download-https://learn.adafruit.com/adafruitmotor-shield-v2-for-arduino/install-software
- Motor Shield Overview- <u>https://learn.adafruit.com/adafruit-motor-shield-v2-for-arduino/overview</u>
- Stepper Motor- https://learn.adafruit.com/adafruit-motor-shield-v2-for-arduino/using-steppermotors
- DC Motor- https://learn.adafruit.com/adafruit-motor-shield-v2-for-arduino/using-dc-motors
- Pressure Sensor <a href="https://learn.adafruit.com/force-sensitive-resistor-fsr/using-an-fsr">https://learn.adafruit.com/force-sensitive-resistor-fsr/using-an-fsr</a>

The above links are very useful and also have information about libraries that would need to be download in order to properly use the Adafruit Motor Shield V2 with the Arduino Uno.

/\*P17310 Latch Arm Control Box

\* \*\*\* TO LOAD CODE ONTO ARDUINO MAKE SURE BLUETOOTH MODULE IS DISCONNECTED

\* This Code is for the Ardunio Inside the Latch Mechanism Control Box which is the Slave mode Bluetooth Module

\* THe set up for the control box can be found in the following webpage

\*

http://edge.rit.edu/edge/P17310/public/Integrated%20System%20Build%20%26%20Test%20wi th%20Customer%20Demo

\* This Code will do the following given the following inputs from the Master Mode Arduino through Bluetooth

if given '1' Power Relay Turns On Direction Relay Turns On

if given '2' Power Relay Stays On and Direction Relay Turns Off

if given '3' Both Power and Dirrection Relay Turn Off, Pressure Sensor Takes a Reading

if given '4' DC Motor CounterClockwise Pulse

if given '5' DC motor Clockwise Pulse

if given '6' Sttepper Motor Rotates and lifts the Latch Arm Hook, and brings it back down

\*/

#include <Wire.h>

#include <Adafruit\_MotorShield.h> //Motor Shield library

#include "utility/Adafruit\_MS\_PWMServoDriver.h" //Motor Shield library

Adafruit\_MotorShield AFMS = Adafruit\_MotorShield(0x61); //Address to program to the Adafruit Motor Shield

Adafruit\_StepperMotor \*myStepperMotor = AFMS.getStepper(200, 2); // stepper motor using M3 and M4 on the motor shield

//the stepper motor is 1.8 degrees so one revolution is 200 steps

Adafruit\_DCMotor \*myMotor = AFMS.getMotor(1); //Dc motor using M1 on motor shield

int fsrPin = 0; // the FSR and 1M resistor pulldown are connected to a0 for pressure sensor

int fsrReading; // the analog reading from the FSR resistor divider

int ddirection = 12; //direction relay pin digital 12

int dpower = 13; //power relay pin digital 13

int state = 0;

void setup() {

// Setup 2 pins as OUTPUT
pinMode(ddirection, OUTPUT);
pinMode(dpower, OUTPUT);

digitalWrite(ddirection, LOW); //direction for relay system

digitalWrite(dpower, LOW); //power for relay system

Serial.begin(38400); // Communication rate of the Bluetooth module has to match the Slave Mode communication Rate

AFMS.begin();

myStepperMotor->setSpeed(20); // Stepepr Motor 20 rpm

AFMS.begin(); //frequency set at 1.6 Khz

myMotor->setSpeed(55); //DC motor 55 rpm (max value is 250 min is 0)

```
}
```

```
void loop() {
```

if(Serial.available() > 0){ // Checks whether data is comming from the serial port
state = Serial.read(); // Reads the data from the serial port
}

if ( state =='1') {

Serial.println("Relay Allowing for Dome Slit to Open"); digitalWrite(ddirection, HIGH); // Turn direction relay high digitalWrite(dpower, HIGH); // turn power relay high state = 0; }

```
if ( state =='2') {
   Serial.println("Relay Allowing for Dome Slit to Close");
   digitalWrite(dpower, HIGH); // turn Power Relay High
   digitalWrite(ddirection, LOW); // Turn direction Relay Low
   state = 0;
}
```

if ( state =='3') {

digitalWrite(ddirection, LOW); // Turn Dirrection Relay Off

digitalWrite(dpower, LOW); // Turn off Power Relay off

myMotor->run(RELEASE);

Serial.println("Pressure Sensor for the Dome Slit Position If Pressure Sensor Anlog Reading less than 500 It is Open, Otherwise it Closed");

for (int x = 0; x<1; x++){//scans the for loop once

fsrReading = analogRead(fsrPin); //recieves abalog reading

```
Serial.print("Analog Reading = ");
```

Serial.print(fsrReading); // the raw analog reading output

// We'll have a few threshholds, qualitatively determined

if (fsrReading > 500) {

Serial.println(" Dome Slit Closed"); // If preswsure reading is ablove 500 the Slit is Closed

} else {

Serial.println(" Dome Slit Opened"); //If preswsure reading is ablove 500 the Slit is open

```
}
Serial.println(); // print black line
delay(10);}
state = 0; //
```

}

if ( state =='4') {

```
Serial.println("DC Motor Forward Motion");
```

```
myMotor->run(BACKWARD);//Runs DC motor in reverse for 200ms
```

delay (200);

```
myMotor->run(FORWARD); //Runs DC motor forward for 25ms
```

delay (25);

```
myMotor->run(RELEASE);
```

state = 0;

```
}// wait for a second
```

```
if ( state =='5') {
```

Serial.println("DC Motor Backward Motion");

myMotor->run(FORWARD); //Runs DC motor for 255ms

delay (255);

```
myMotor->run(BACKWARD);//Runs DC motor in reverse for 15ms
```

delay (15);

```
myMotor->run(RELEASE); //Power to DC motor is cut off
```

state = 0;

```
}// wait for a second
```

if ( state =='6') {

Serial.println("Latch Mechanism Stepper Motor");

myStepperMotor->step(180, FORWARD, DOUBLE); //Stepper Motor moves forward for 180 steps in double step

myStepperMotor->release(); //power is cut to Stepper so it does not heat up while holding position

delay(3000); //waaits 3 seconds before proceding

myStepperMotor->step(180, BACKWARD, DOUBLE); //Stepper Motor moves Reverse for 180 steps in double step

myStepperMotor->release();//power is cut to Stepper so it does not heat up while holding position

delay(2000);// waits 2 seconds to finsh function

```
state = 0; //
}
```

The goal of the code is for the Arduino Uno in the Latch Mechanism Control Box to receive Data from the Main Control Box where the DAQ is located via Bluetooth. The data received would result in various actions as seen in table 8. In data in table 8 is of the way the current code is set up where it receives a value from 0 to 6 and each value represents a different output.

| Data Value Received Via Bluetooth | Output                                          |
|-----------------------------------|-------------------------------------------------|
| 0                                 | Power Relay Turns On Direction Relay Turns On,  |
|                                   | Dome Slit Opens                                 |
| 1                                 | Power Relay Stays On and Direction Relay Turns  |
|                                   | Off Dome Slit Closes                            |
| 2                                 | Both Power and Direction Relay Turn Off, Dome   |
|                                   | Slit Stops Moving. Arduino Receives a Reading   |
|                                   | from thre Pressure Sensor                       |
| 3                                 | DC Motor of the Latch Arm Rotates Clockwise for |
|                                   | 100ms at 125 RPM                                |
| 4                                 | DC Motor Counterclockwise Pulse                 |
| 5                                 | DC motor Clockwise Pulse                        |
| 6                                 | Stepper Motor Rotates and lifts the Latch Arm   |
|                                   | Hook, and brings it back down                   |

Table 8. Input and Output of Latch Mechanism Control Box

For the Purpose of testing a circuit with 6 push buttons was built using 1k Resistors, push buttons, the HC-05 Bluetooth Module in Master Mode. The Schematic can be seen in Figure 9. The user sends a

signal by pressing one of the six push buttons and follows the input and outputs of Table 8. Moving From this test set up the DAQ would send a signal to the Arduino rather than a user pressing a push button. The signal is sent from the Master Mode Bluetooth to the Slave Mode Bluetooth inside the Control Box.

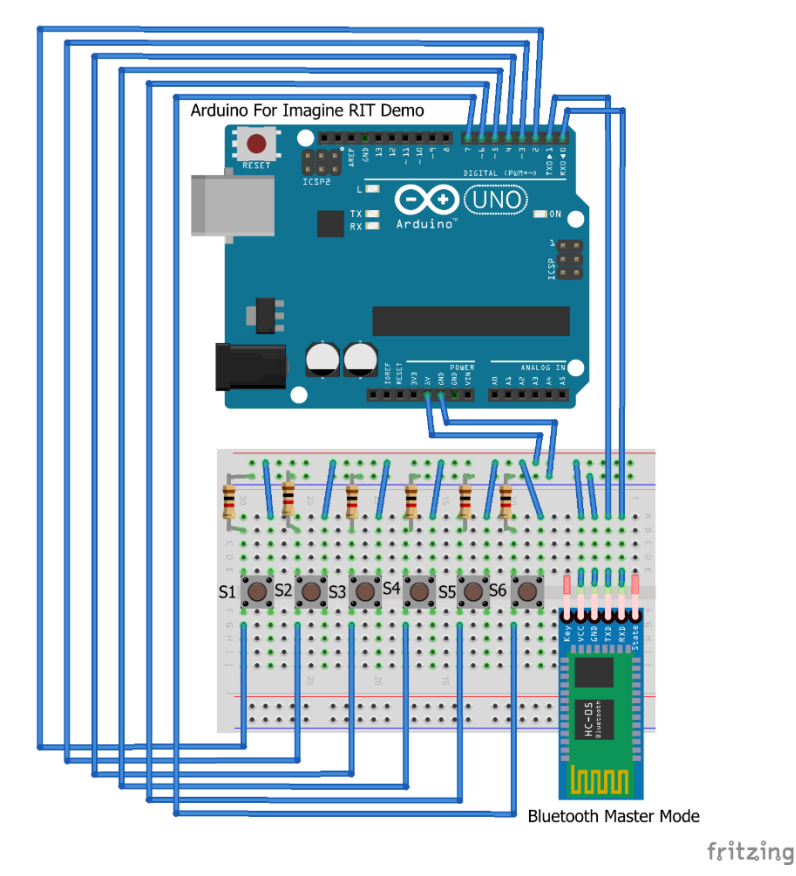

Figure 9. Schematic of Demo and Test Set up of the Master Mode Bluetooth

The following code was downloaded to the Arduino of Figure 9. This code was modified from a Debouncing Code found at one of the tutorials at the Arduino website. [5] The purpose of the code is to take a single reading with a push button is pressed and a value is sent though the Master Mode Bluetooth Module to the Bluetooth inside the Latch Mechanism Control box.

/\*P17310 Latch Arm Demo For 2017 Imagine RIT

\* \*\*\*\*\*\* The following code was modified from the existing code for Debouncing as seen below

\* \* \*\*\* TO LOAD CODE ONTO ARDUINO MAKE SURE BLUETOOTH MODULE IS DISCONNECTED

\* \*\*THis code was used for the Demo at IMagine RIT 2017. Futher information on the exhibit got to

\*

http://edge.rit.edu/edge/P17310/public/Customer%20Handoff%20%26%20Final%20Project%20 Documentation

\* This Code is for the Arduino and Master Mode Bluetooth Module

- \*
- \*
- \*

Debounce

Each time the input pin goes from LOW to HIGH (e.g. because of a push-button press), the output pin is toggled from LOW to HIGH or HIGH to LOW. There's a minimum delay between toggles to debounce the circuit (i.e. to ignore noise).

by David A. Mellis modified 30 Aug 2011 by Limor Fried modified 28 Dec 2012 by Mike Walters modified 30 Aug 2016 by Arturo Guadalupi

This example code is in the public domain.

http://www.arduino.cc/en/Tutorial/Debounce
\*/

#define led1 8

// constants won't change. They're used here to

// set pin numbers:

| const int buttonPin = 2; / | / the number of the pushbutton pin Digital 2  |
|----------------------------|-----------------------------------------------|
| const int buttonbPin = 3;  | // the number of the pushbutton pin Digital 3 |
| const int buttoncPin = 4;  | // the number of the pushbutton pin Digital 4 |
| const int buttondPin = 5;  | // the number of the pushbutton pin Digital 5 |
| const int buttonePin = 6;  | // the number of the pushbutton pin Digital 6 |
| const int buttonfPin = 7;  | // the number of the pushbutton pin Digital 7 |

const int ledPin = 13; // the number of the LED pin

// Variables will change:

int state = 20;

| int buttonState;  | <pre>// the current reading from the input pin</pre> |
|-------------------|------------------------------------------------------|
| int buttonbState; | // the current reading from the input pin            |
| int buttoncState; | // the current reading from the input pin            |
| int buttondState; | // the current reading from the input pin            |
| int buttoneState; | // the current reading from the input pin            |
| int buttonfState; | // the current reading from the input pin            |

int lastButtonState = LOW; // the previous reading from the input pin int lastButtonbState = LOW; // the previous reading from the input pin int lastButtoncState = LOW; // the previous reading from the input pin int lastButtondState = LOW; // the previous reading from the input pin int lastButtoneState = LOW; // the previous reading from the input pin int lastButtonfState = LOW; // the previous reading from the input pin

// the following variables are unsigned long's because the time, measured in miliseconds, // will quickly become a bigger number than can be stored in an int. unsigned long lastDebounceTime = 0; // the last time the output pin was toggled unsigned long debounceDelay = 50; // the debounce time; increase if the output flickers unsigned long lastDebouncebTime = 0; // the last time the output pin was toggled unsigned long debouncebDelay = 50; // the debounce time; increase if the output flickers unsigned long debouncebDelay = 50; // the debounce time; increase if the output flickers unsigned long lastDebouncecTime = 0; // the last time the output pin was toggled unsigned long debouncecDelay = 50; // the debounce time; increase if the output flickers unsigned long lastDebouncedTime = 0; // the last time the output pin was toggled unsigned long lastDebouncedTime = 0; // the last time the output pin was toggled unsigned long debouncedDelay = 50; // the debounce time; increase if the output flickers unsigned long lastDebouncedTime = 0; // the last time the output pin was toggled unsigned long lastDebounceeTime = 0; // the last time the output pin was toggled unsigned long lastDebounceeTime = 0; // the last time the output pin was toggled unsigned long lastDebounceeTime = 0; // the last time the output pin was toggled unsigned long lastDebouncefTime = 0; // the last time the output pin was toggled unsigned long lastDebouncefTime = 0; // the last time the output pin was toggled unsigned long lastDebouncefTime = 0; // the last time the output pin was toggled unsigned long debouncefTime = 0; // the last time the output pin was toggled unsigned long lastDebouncefTime = 0; // the last time the output pin was toggled unsigned long debouncefTime = 0; // the last time the output pin was toggled

void setup() {

pinMode(buttonPin, INPUT); pinMode(buttonbPin, INPUT); pinMode(buttoncPin, INPUT); pinMode(buttondPin, INPUT); pinMode(buttonePin, INPUT); pinMode(buttonfPin, INPUT);

pinMode(ledPin, OUTPUT);

```
// set initial LED state
```

```
digitalWrite(ledPin, ledState);
```

```
//digitalWrite(led1, LOW);
```

Serial.begin(38400); // Default communication rate of the Bluetooth module

```
}
```

```
void loop() {
```

```
if(Serial.available() >0 ){ // Checks whether data is comming from the serial port
state = Serial.read(); // Reads the data from the serial port
```

}

## delay(10);

```
// read the state of the switch into a local variable:
```

- int reading = digitalRead(buttonPin);
- int readingb = digitalRead(buttonbPin);
- int readingc = digitalRead(buttoncPin);
- int readingd = digitalRead(buttondPin);
- int readinge = digitalRead(buttonePin);
- int readingf = digitalRead(buttonfPin);
- // check to see if you just pressed the button
- // (i.e. the input went from LOW to HIGH), and you've waited
- // long enough since the last press to ignore any noise:

```
}
```

if ((millis() - lastDebounceTime) > debounceDelay) {

// whatever the reading is at, it's been there for longer

// than the debounce delay, so take it as the actual current state:

// if the button state has changed:

```
if (reading != buttonState) {
```

```
buttonState = reading;
```

// only toggle the LED if the new button state is HIGH
if (buttonState == HIGH) {

Serial.write('1'); // Sends '1' to the master to turn on LED

if ((millis() - lastDebouncebTime) > debouncebDelay) {

// whatever the reading is at, it's been there for longer

```
// than the debounce delay, so take it as the actual current state:
```

// if the button state has changed:

```
if (readingb != buttonbState) {
```

```
buttonbState = readingb;
```

// only toggle the LED if the new button state is HIGH

```
if (buttonbState == HIGH) {
```

Serial.write('2'); // Sends '1' to the master to turn on LED

```
ledState = !ledState;
```

```
if (readingc != lastButtoncState) {
```

```
// reset the debouncing timer
```

```
lastDebouncecTime = millis();
```

```
}
```

if ((millis() - lastDebouncecTime) > debouncecDelay) {

// whatever the reading is at, it's been there for longer

// than the debounce delay, so take it as the actual current state:

```
// if the button state has changed:
```

```
if (readingc != buttoncState) {
```

```
buttoncState = readingc;
```

// only toggle the LED if the new button state is HIGH

```
if (buttoncState == HIGH) {
```

Serial.write('3'); // Sends '1' to the master to turn on LED

```
ledState = !ledState;
```

```
// If the switch changed, due to noise or pressing:
if (readingd != lastButtondState) {
    // reset the debouncing timer
    lastDebouncedTime = millis();
```

}

if ((millis() - lastDebouncedTime) > debouncedDelay) {
 // whatever the reading is at, it's been there for longer
 // than the debounce delay, so take it as the actual current state:

// if the button state has changed:

if (readingd != buttondState) {

```
buttondState = readingd;
```

```
// reset the debouncing timer
```

```
lastDebounceeTime = millis();
```

```
}
```

if ((millis() - lastDebounceeTime) > debounceeDelay) {

- // whatever the reading is at, it's been there for longer
- // than the debounce delay, so take it as the actual current state:

// if the button state has changed:

```
if (readinge != buttoneState) {
```

```
buttoneState = readinge;
```

// only toggle the LED if the new button state is HIGH

```
if (buttoneState == HIGH) {
```

```
Serial.write('5'); // Sends '1' to the master to turn on LED
```

```
ledState = !ledState;
```

```
}
```

if ((millis() - lastDebouncefTime) > debouncefDelay) {
 // whatever the reading is at, it's been there for longer
 // than the debounce delay, so take it as the actual current state:

// if the button state has changed:

```
if (readingf != buttonfState) {
```

```
buttonfState = readingf;
```

```
// only toggle the LED if the new button state is HIGH
```

```
if (buttonfState == HIGH) {
```

Serial.write('6'); // Sends '1' to the master to turn on LED

```
ledState = !ledState;
}
```

// set the LED:
digitalWrite(ledPin, ledState);

```
// save the reading. Next time through the loop,
// it'll be the lastButtonState:
lastButtonState = reading;
lastButtonbState = readingb;
lastButtoncState = readingc;
lastButtondState = readingd;
lastButtoneState = readinge;
lastButtonfState = readingf;
}
```

Connecting thr computer to the Arduino inside the Latch Mechanism Control Box the following figure 10. Shows the outputs of the commands of pressing the push buttons in the order of: 1, 3, 2, 3, 4, 5, 6.

\*\*\*\*\*If 6 is pressed the code will save pressed buttons but not act on them until Stepper motor is done moving. If buttons are pressed while stepper motor is moving, when it is done moving Arduino will have to be reset if the user started pressing buttons randomly to see if anything works because the Arduino will follow the commands and may result in unwanted outputs.

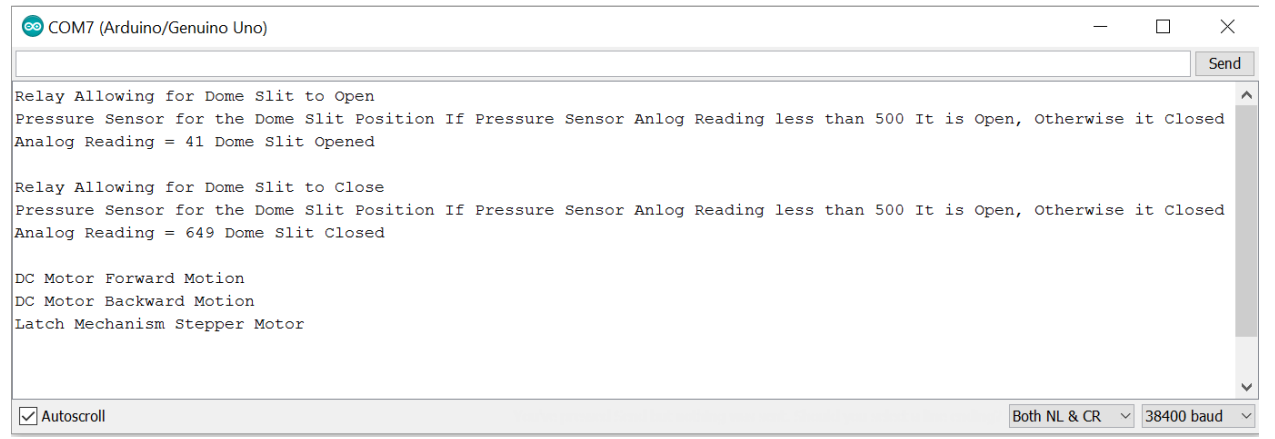

Figure 10. Screenshot of the Latch Mechanism Control Box output Serial Monitor

**Trouble Tracking** 

| Problem<br>Number | Identifying & Selecting<br>Problem<br>PSP 1                                                      | Analyzing<br>Problem<br>PSP 2                                                                                                    | Generating Potential<br>Solutions<br>PSP 3                                                                                                    | Selecting & Planning<br>Solution<br>PSP 4    | Implementing<br>Solution<br>PSP 5                                        | Evaluating<br>Solution<br>PSP 6                                                                                                    |
|-------------------|--------------------------------------------------------------------------------------------------|----------------------------------------------------------------------------------------------------|----------------------------------------------------------------------------------------------------|----------------------------------------------|--------------------------------------------------------------------------|----------------------------------------------------------------------------------------------------|
|                   | R1                                                                                               | R2                                                                                                    | R3                                                                                                    | Y4                                           | Y5                                                                       | G6                                                                                                    |
| 1                 | DC Motor for Latch<br>Mechanism is drawing too<br>much current                                   | Due to the high torque<br>needed to rotate the latch<br>arm the DC motor is drawing<br>current over 1.5amps which<br>goes over the limit of the<br>Arduino Motor Shield                           | Finding a New 12V<br>Motor/Controller or Finding a<br>New 24 V Motor/Controller<br>as long it downs use high<br>current because there is a<br>6amp limit from the power<br>rails                                  |                                              |                                                                          |                                                                                                    |
| 2                 | Latch Arm too heavy causing<br>high current draw of DC<br>Motor                                  | The weight of the aluminium<br>latch arm causes DC motor<br>to draw high current due to<br>higher torque needed to<br>move                                                                        | 3D printing the Latch Arm<br>would lighten the load of the<br>DC motor or drilling holes<br>through Aluminium to Lighten<br>the weight                                                                            | A 3D version of the Latch<br>Arm was printed | The 3D printed Latch Arm<br>was connected to the DC<br>Motor for Testing | 3D printed Latch arm was<br>tried which was lighter and<br>DC motor did not draw as<br>much current as the<br>aluminum but it is still high.<br>The problem still remains |
| 3                 | When the DC Motor rotates<br>the Latch Arm, the wires of<br>the Stepper Motor may get<br>tangled | Due to the Stepper Motor<br>being mounted on a moving<br>part that has the potential to<br>rotate over 360 degrees, the<br>wires of the stepper motor<br>have a high chance of<br>getting tangled | Configure DC motor so it<br>does not rotate over 360<br>degrees from the initial<br>Starting Point and leave<br>some wire slack to Arm can<br>rotate without the wires of<br>the Stepper Motor getting<br>tangled |                                              |                                                                          |                                                                                                    |

# Table 9. TRouble Tracking For Latch Mechanism Control Box

Troubleshooting The Test Set-Up

| Problem                                    | Solution                                                                        |
|--------------------------------------------|---------------------------------------------------------------------------------|
| Motors Do Not Turn on                      | Make sure there is a 12V power source<br>connected                              |
|                                            | <ul> <li>Make sure set up was properly done by<br/>referencing</li> </ul>       |
|                                            | https://learn.adafruit.com/adafruit-motor-shield-                               |
|                                            | v2-for-arduino/overview                                                         |
| Motor turns on but do not rotate           | <ul> <li>Too much torque may be applied and<br/>motor cant handle it</li> </ul> |
|                                            | Lower torque applied to it                                                      |
| Theres no power inside the Latch Mechanism | Make sure the toggle switch in front of                                         |
| Control box                                | the box is set to automatic mode.                                               |
|                                            | Remove power and safely check wiring                                            |
| HC-05 Bluetooth Module getting HOT         | Immediately but Safely remove power                                             |
|                                            | from system                                                                     |
|                                            | Wait until module has cooled down                                               |
|                                            | because now Module is a Burning                                                 |
|                                            | Hazard                                                                          |
|                                            | After it has cooled Check wiring as seen                                        |
|                                            | in figure 6                                                                     |
|                                            | • If module not turn On it will need to be                                      |
|                                            | replaced                                                                        |
| Relays flipping randomly                   | Immediately but Safely remove power                                             |
|                                            | from system                                                                     |

|                                 | <ul> <li>The relays will flip randomly when code is downloaded</li> <li>Make sure relays not loose from their mounts</li> </ul> |
|---------------------------------|----------------------------------------------------------------------------------------------------|
| Code not downloading to Arduino | <ul> <li>Make sure Bluetooth Module not<br/>connected</li> </ul>                                                                |

### **Future Goals**

In the future first the Motors will have to worked on due to the problem of the DC motor pulling too much current and the Adafruit Motor shield works best up to 2Amps preferably and current the DC motor is pulling above 3Amps which will cause damage to the motor shield and Arduino. Getting a higher current rated motor shield is not an ideal solution because there is also a current limit that the Power Rails can handle before a fuse blowing. Our solution was 3-D printed Arm instead of the Aluminum arm which drew less current but it was still over what was desired. Keep in Mind that the Arm still has to be able to pull the chain to unlatch the slit so the Arm can't be too light otherwise it make bend or break trying to unlatch.

Instead of using push buttons to actuate the components inside the Latch Mechanism Control Box, the Labview Program would send data to the DAQ at the Main Control Box which would send commands to an Arduino and through Bluetooth communication it would send the commands to the Bluetooth module inside the Control to actuate the components.

Lastly there is still potential on moving the Latch Mechanism forward with possible reconsiderations on parts used and code integration with the Main System with safety always being a priority when working on improvements.

### References

[1] https://www.itead.cc/wiki/Serial\_Port\_Bluetooth\_Module\_(Master/Slave)\_:\_HC-05

[2] http://history-computer.com/ModernComputer/Basis/modem.html

[3] <u>https://www.digikey.com/product-detail/en/PPTC061LFBN-RC/S7004-</u> ND/810145?WT.mc\_id=IQ\_7595\_G\_pla810145&wt.srch=1&wt.medium=cpc&&gclid=CjwKEAjw3KDIBRC z0KvZlJ7k4TgSJABDqOK7Blk8l8eaiJlCwAxlmhDUCGraPAY8rJzp0RnMZBR72hoChh7w\_wcB

[4] <u>http://www.martyncurrey.com/connecting-2-arduinos-by-bluetooth-using-a-hc-05-and-a-hc-06-pair-bind-and-link/</u>

[5] http://www.arduino.cc/en/Tutorial/Debounce

Mentioned Links

Motor Shield Overview- https://learn.adafruit.com/adafruit-motor-shield-v2-for-arduino/overview

Stepper Motor- https://learn.adafruit.com/adafruit-motor-shield-v2-for-arduino/using-stepper-motors

DC Motor- https://learn.adafruit.com/adafruit-motor-shield-v2-for-arduino/using-dc-motors

Pressure Sensor - https://learn.adafruit.com/force-sensitive-resistor-fsr/using-an-fsr

\*\*Wiring Schematics was built using Open Source Software fritzing-http://fritzing.org/home/